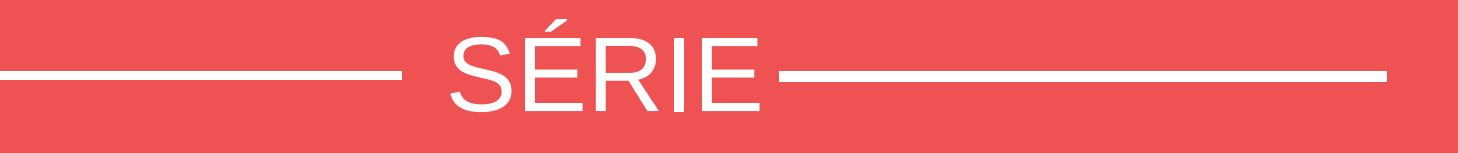

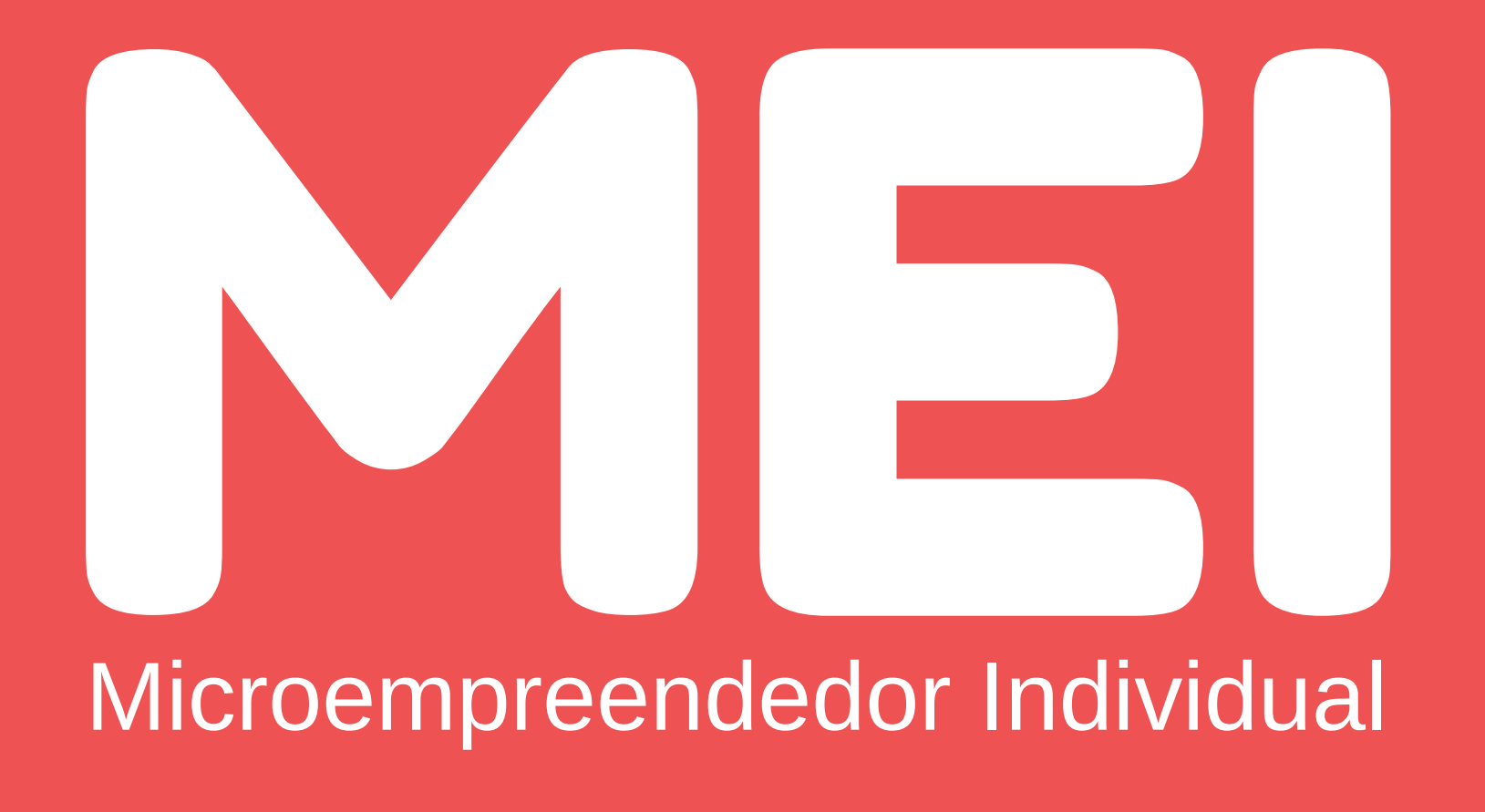

#### -SEBRAE

# BAIXA DO CNPJ

A Força do Empreendedor Brasileiro / 0800 570 0800 / ms.sebrae.com.br

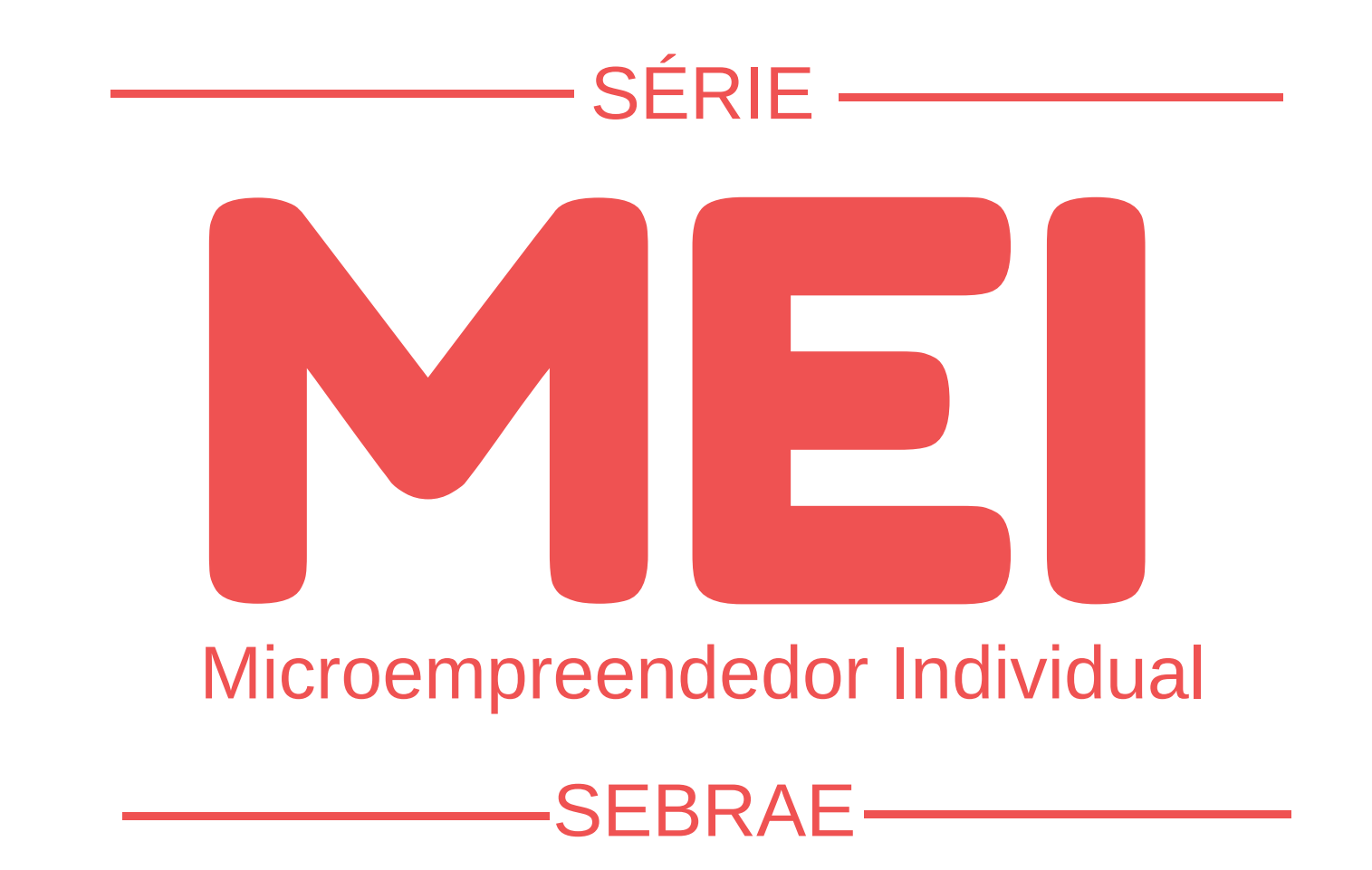

#### TEMAS

Conta Gov.br - selo ouro ou prata Formalização Alteração Cadastral Inscrição Estadual Impressão de Boleto Relatório Mensal Regularização da Situação Cadastral Consulta de Localização - Campo Grande/MS Registro de Funcionário Declaração Anual

- > Baixa do CNPJ
  - Parcelamento de Débitos
  - Impressão do Boleto de Parcelamento

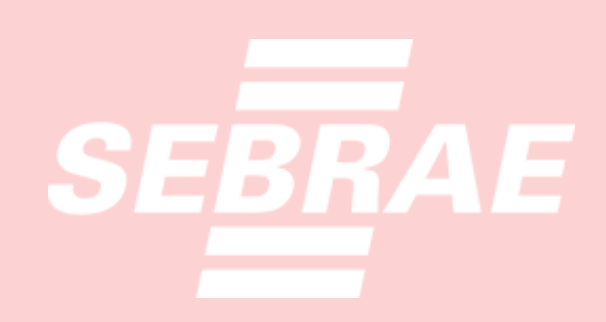

### O CONHECIMENTO ESTÁ EM SUAS MÃOS

O Sebrae de Mato Grosso do Sul elaborou a Série MEI para lhe ajudar a realizar os processos operacionais de sua empresa. Para cada dúvida, uma cartilha. Aproveite!

### **ATENÇÃO:**

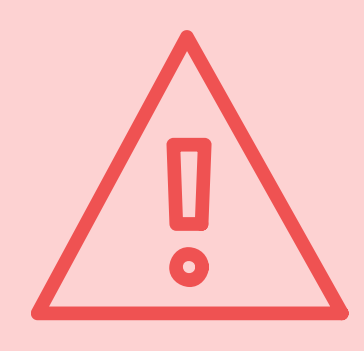

A Baixa do CNPJ do MEI é feita pela internet no site www.gov.br/empresas-e-negocios/pt-br. Lembre-se que ao baixar o CNPJ, você estará cancelando o cadastro da empresa junto ao Governo Federal. **Importante:** Fechar o CNPJ não cancela boletos em atraso e nem as obrigações não cumpridas durante o período em que o

CNPJ ficou ativo.

### PARA REALIZAR A BAIXA DA EMPRESA VOCÊ PRECISARÁ DOS SEGUINTES DOCUMENTOS:

Cadastro no portal Gov.br

Selo Ouro ou prata na conta Gov.br

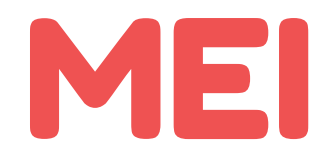

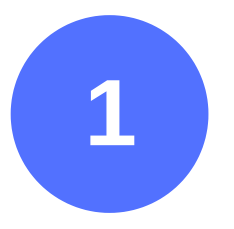

#### Acesse o site www.gov.br/empresas-e-negocios/pt-br

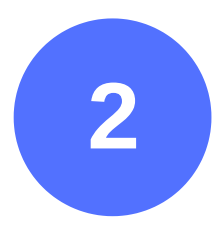

#### Clique em Empreendedor

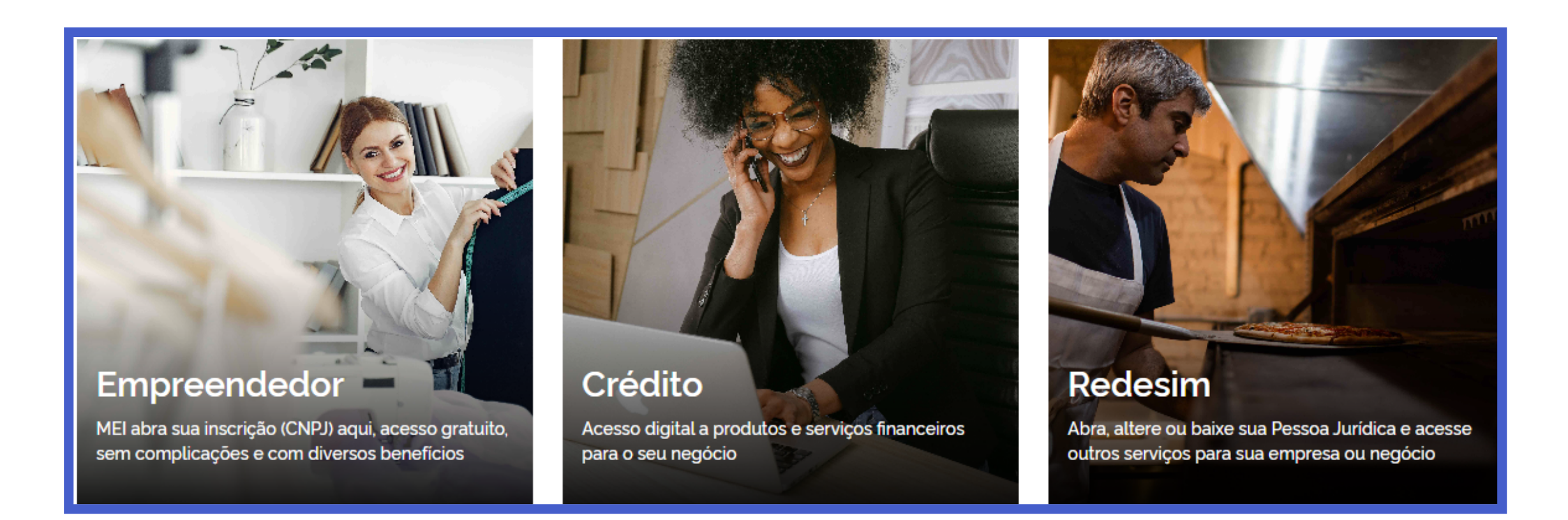

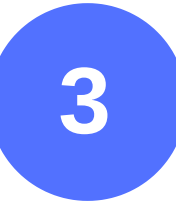

#### Clique em Já sou MEI

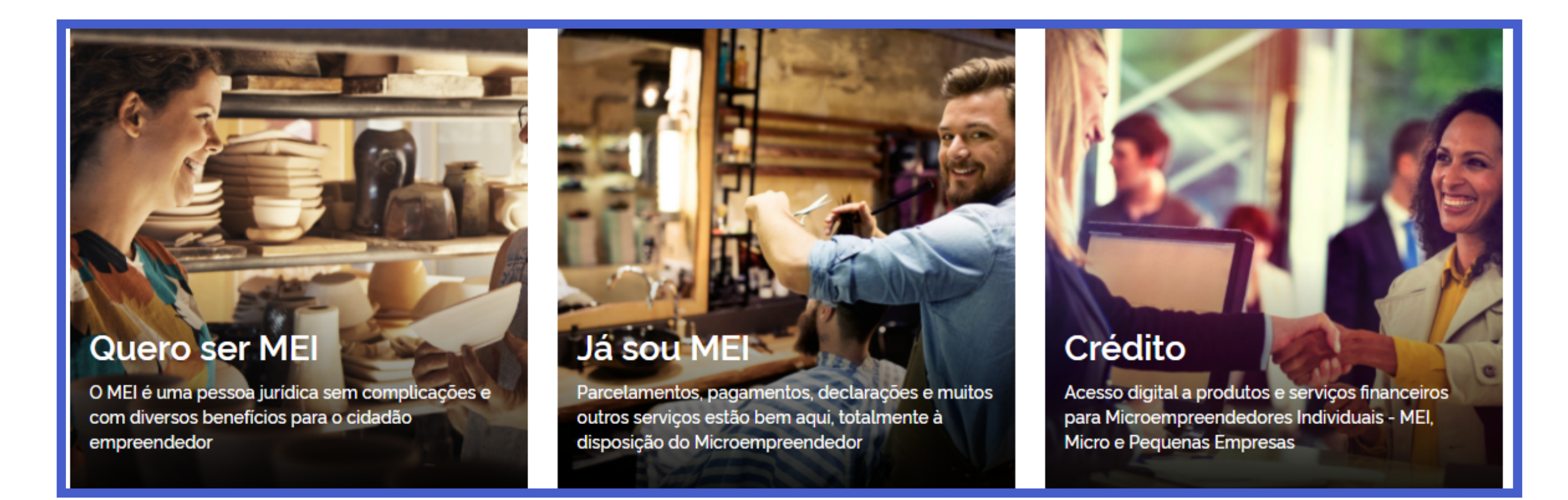

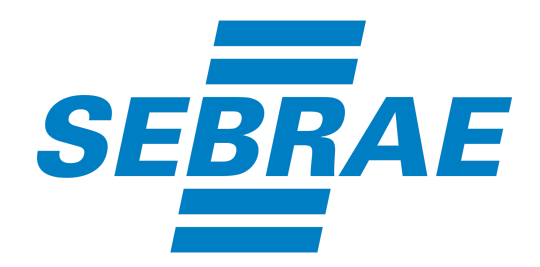

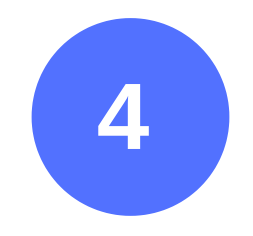

#### Clique na opção Baixa da empresa

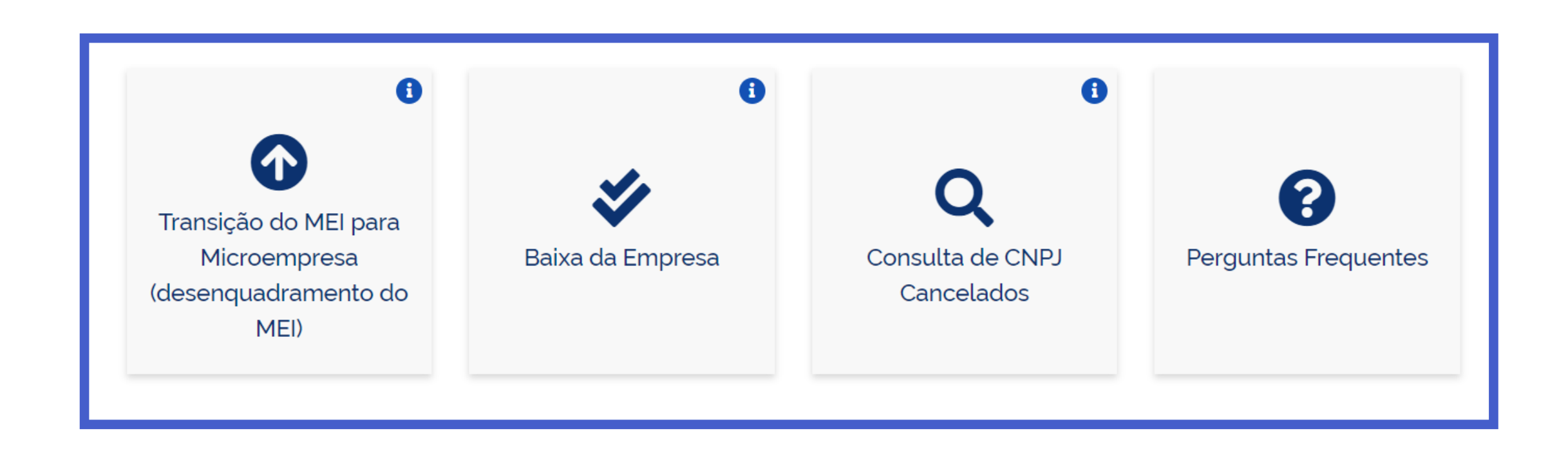

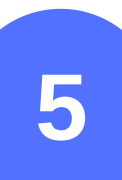

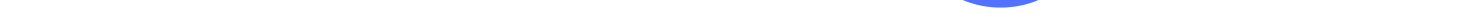

#### Em seguida clique em **Solicitar baixa**.

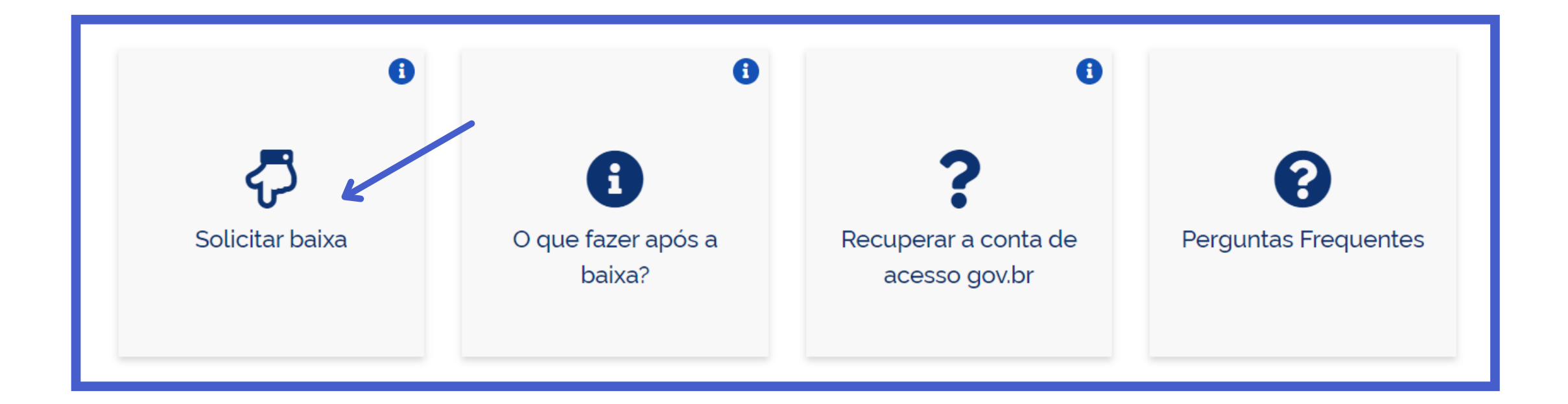

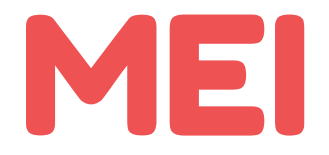

## Você será direcionado para a página Gov.br. Digite seu CPF e clique em **Continuar**.

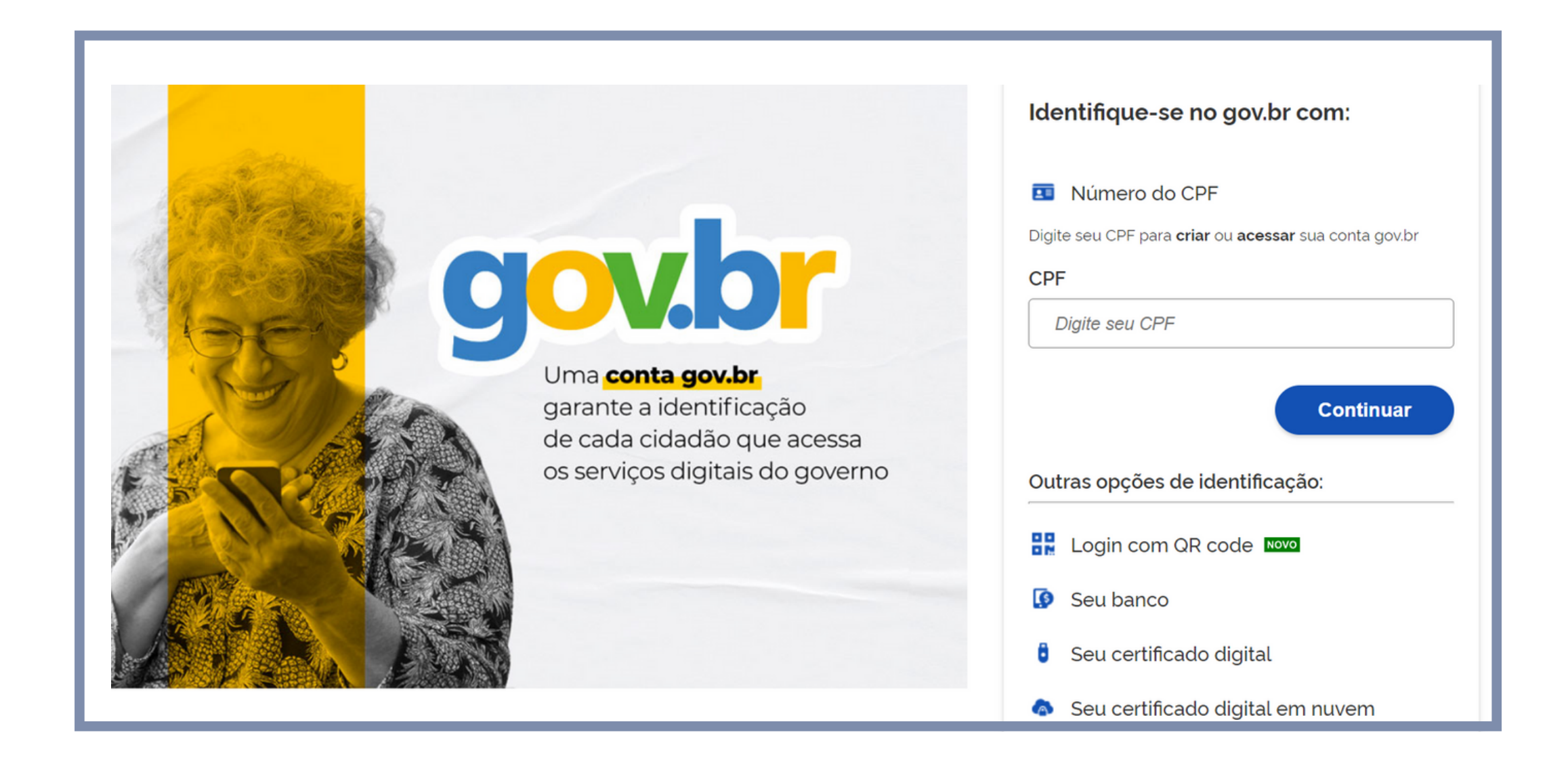

Dica: Para saber se você já possui senha cadastrada, digite seu CPF e clique em avançar. O sistema só pedirá sua senha se você já possuir cadastro realizado.

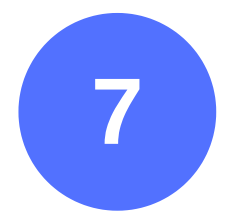

#### Em seguida digite sua senha e clique em Entrar.

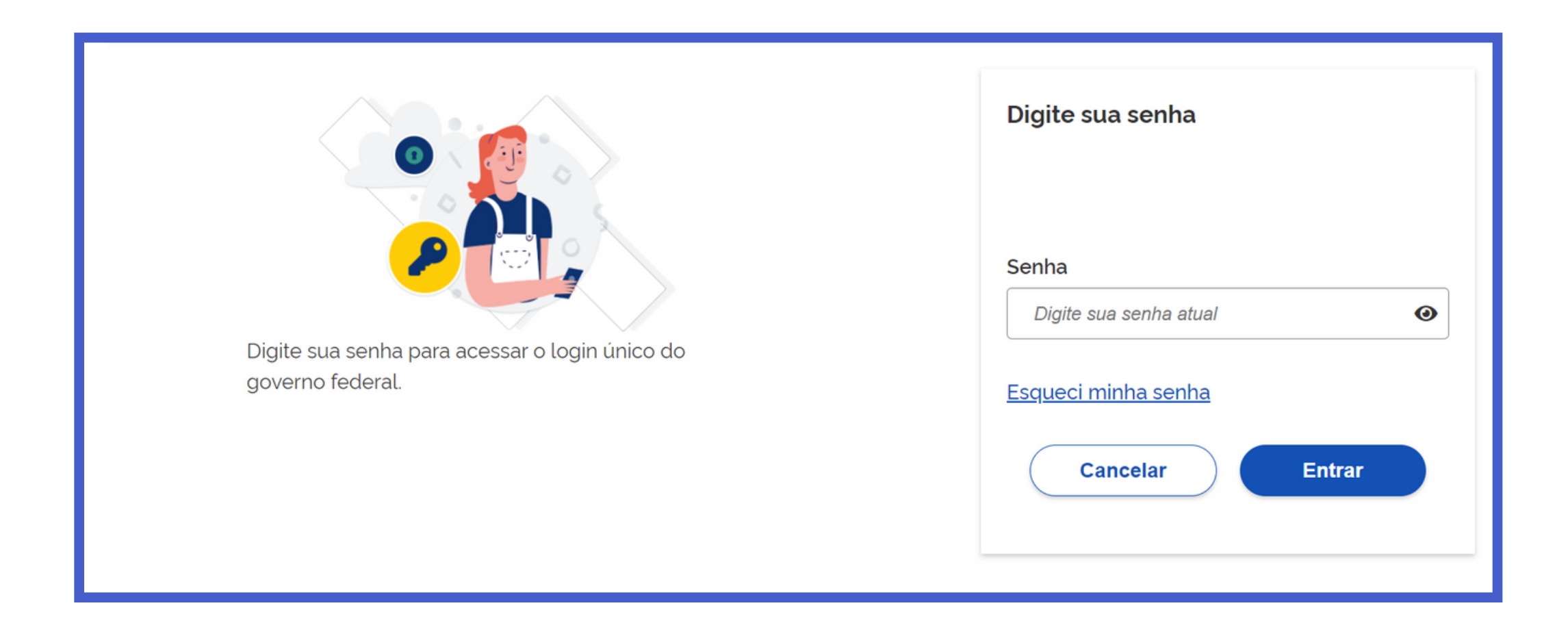

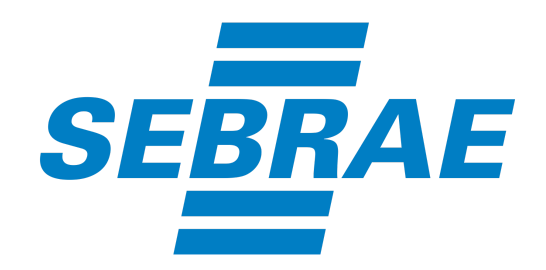

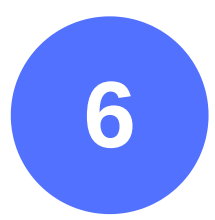

## Caso não possua o cadastro no gov.br acesse a cartilha de selo ouro ou prata gov.br

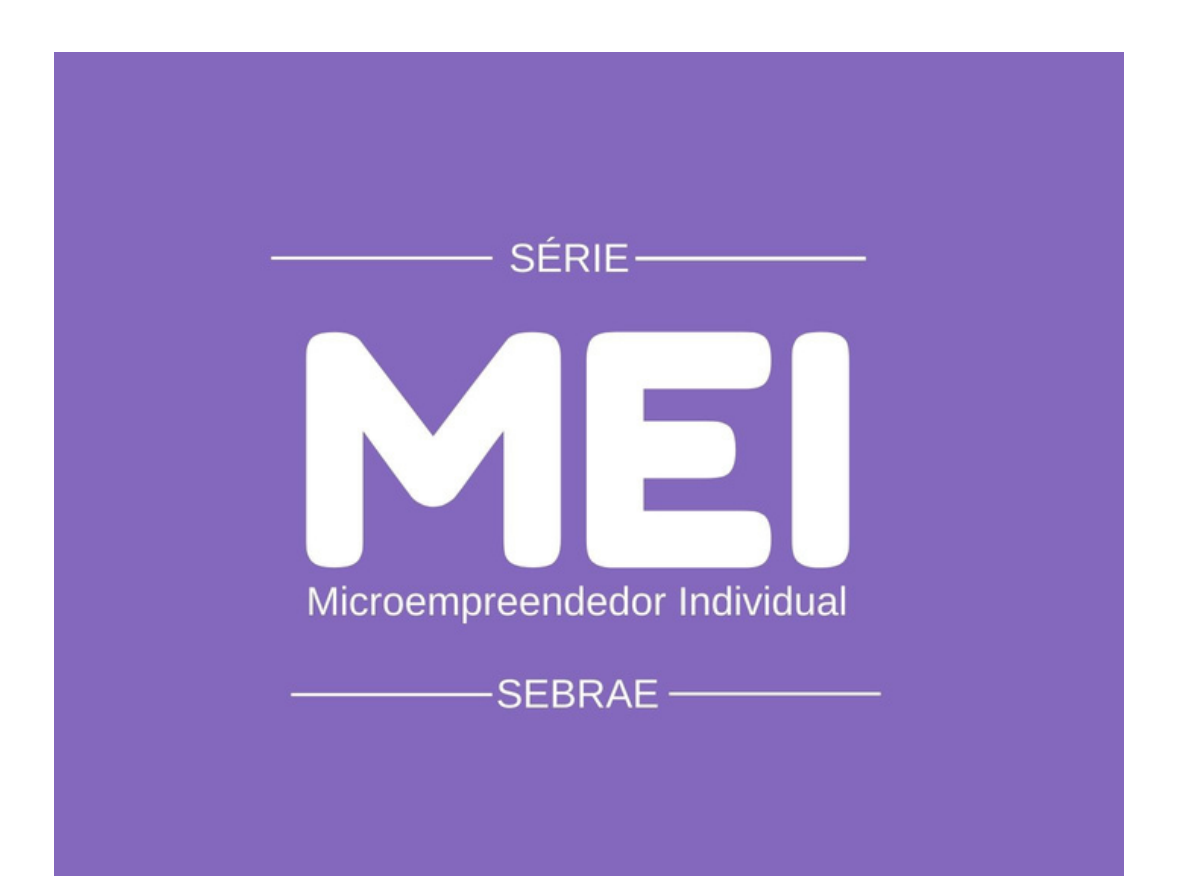

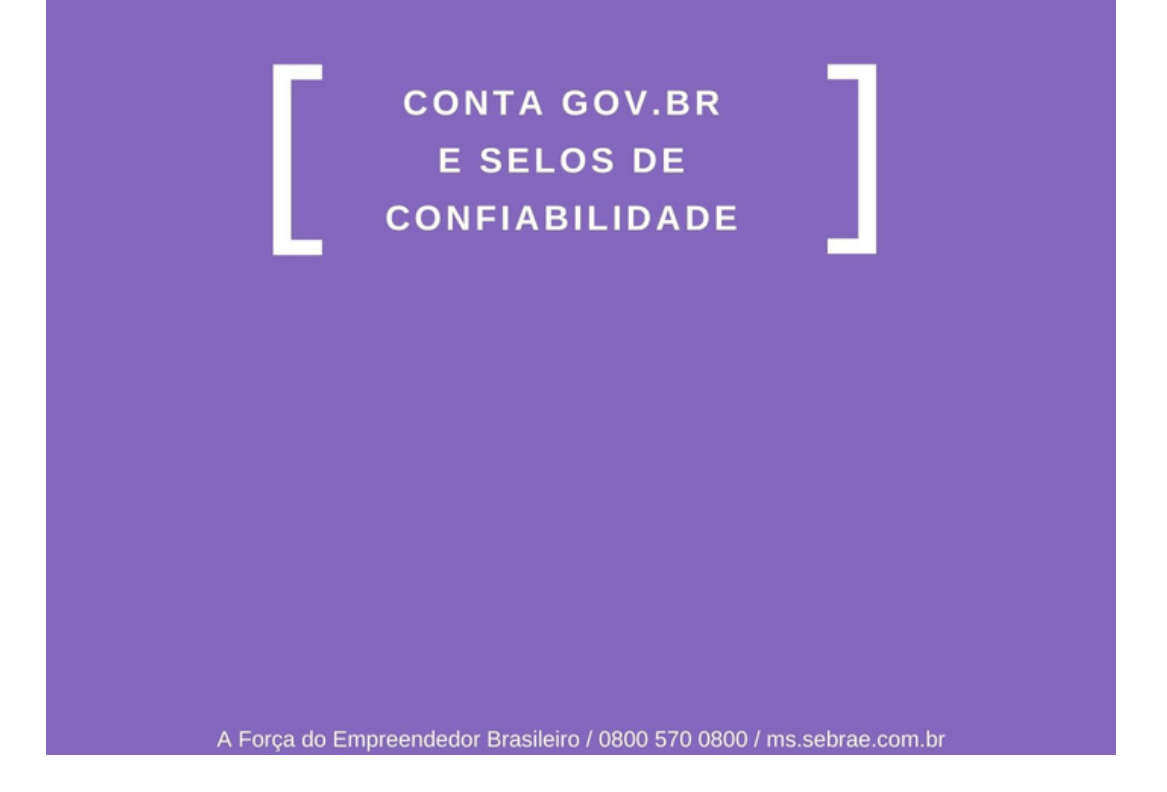

Clique na imagem acima e acesse a cartilha de selo ouro ou prata gov.br

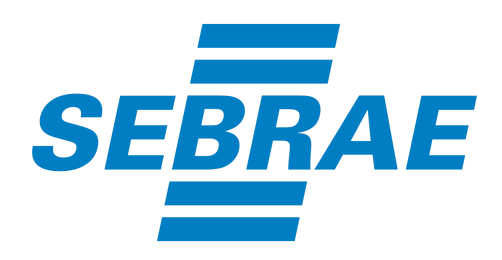

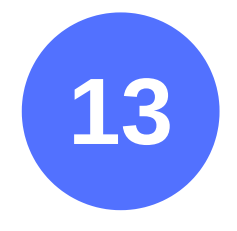

Para fazer a baixa MEI, pode ser preciso retornar para gov.br/empresas-e-negocios/pt-br e acessar novamente a área clicar em SOLICITAR BAIXA;

| Portal do Empreendedor → Baixa de Inscrição MEI → Acesso                                                                         |
|----------------------------------------------------------------------------------------------------|
| Código de Acesso do Simples Nacional<br>Se você não tem ou não lembra do seu Código de Acesso, gere um novo código clicando aqui |
| CANCELAR CONTINUAR                                                                                                    |

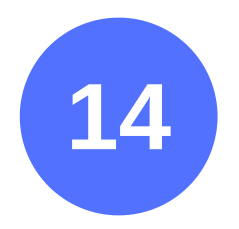

Para gerar um novo código de acesso, digite seu CNPJ, seu CPF, os caracteres de segurança e clique em Validar.

| Número do CNPJ:<br>Número do CPF do Responsável: | Digite os caracteres da imagem abaixo.<br>())<br>Se os caracteres da imagem estiverem ilegíveis,<br>gerar outra imagem. |
|--------------------------------------------------|----------------------------------------------------------------------------------------------------|
| Retorna                                          | r Validar                                                                                                    |

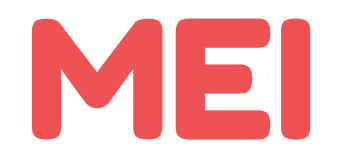

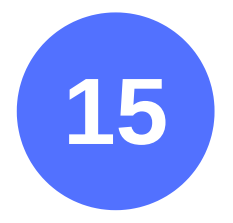

Depois, digite o número do seu título eleitoral, a sua data de nascimento, os caracteres de segurança e clique em **Continuar**.

| Número do CNPJ:               | Digite os caracteres da imagem abaixo.                                                                                    |
|-------------------------------|----------------------------------------------------------------------------------------------------|
| Número do CPF do Responsável: | ck4fof                                                                                                    |
| Título eleitoral:             | Se os caracteres da imagem estiverem ilegíveis,<br>gerar outra imagem                                                     |
| Data de nascimento:           | Já existe código de acesso cadastrado. Ao<br>continuar o processo, um novo código será gerado,<br>invalidando o anterior. |
| Retornar                      | Continuar                                                                                                    |

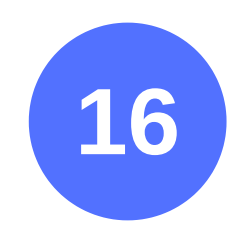

#### Anote o código de acesso gerado.

Código de acesso gerado com sucesso. Seu código é: 424769904726. Esse código é uma senha, portanto é sigiloso. Anote-o e guarde-o em lugar seguro e de fácil recuperação para futuros acessos.

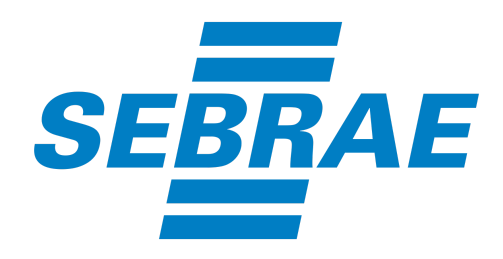

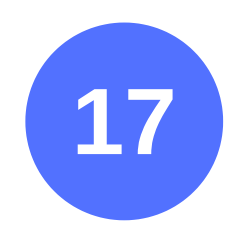

Repita os passos 1 a 6. Em seguida digite seu CNPJ, o CPF, o Código de Acesso, os caracteres de segurança e em seguida clique em **Continuar**.

| Portal do Empreendedor $\rightarrow$ Baixa de Inscrição MEI $\rightarrow$ Acesso         |
|------------------------------------------------------------------------------------------|
| Código de Acesso do Simples Nacional                                                     |
| Se você não tem ou não lembra do seu Código de Acesso, gere um novo código clicando aqui |
| CANCELAR CONTINUAR                                                                       |

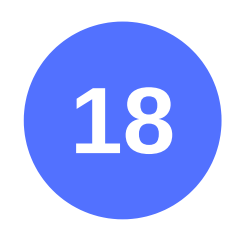

#### Role a página até o final e assinale a opção **Declaração de Baixa** e em seguida clique em **Continuar.**

| Declaração<br>* Declaração de Baixa:                                                                                                    |
|----------------------------------------------------------------------------------------------------|
| Declaro, perante a Lei, que solicito minha baixa simplificada nesta data como Microempreendedor Individual, nos termos do inciso I do artigo 4º da Lei Complementar nº 123/2006.<br>Declaro ainda ter ciência que os débitos posteriormente apurados até a data da baixa poderão ser cobrados conforme determina o parágrafo 3º do artigo 9º da Lei Complementar nº 123/2006. |
| CANCELAR CONTINUAR                                                                                                    |

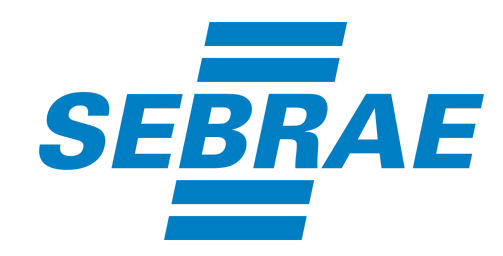

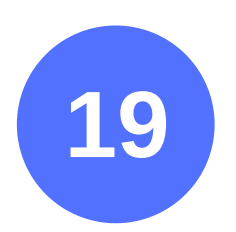

Leia com atenção a mensagem que aparecerá na Tela. A mensagem informa que você está prestes a baixar (fechar) a sua empresa. Ao confirmar este processo, o mesmo **NÃO** poderá ser refeito. Se concordar clique em **Confirmar**.

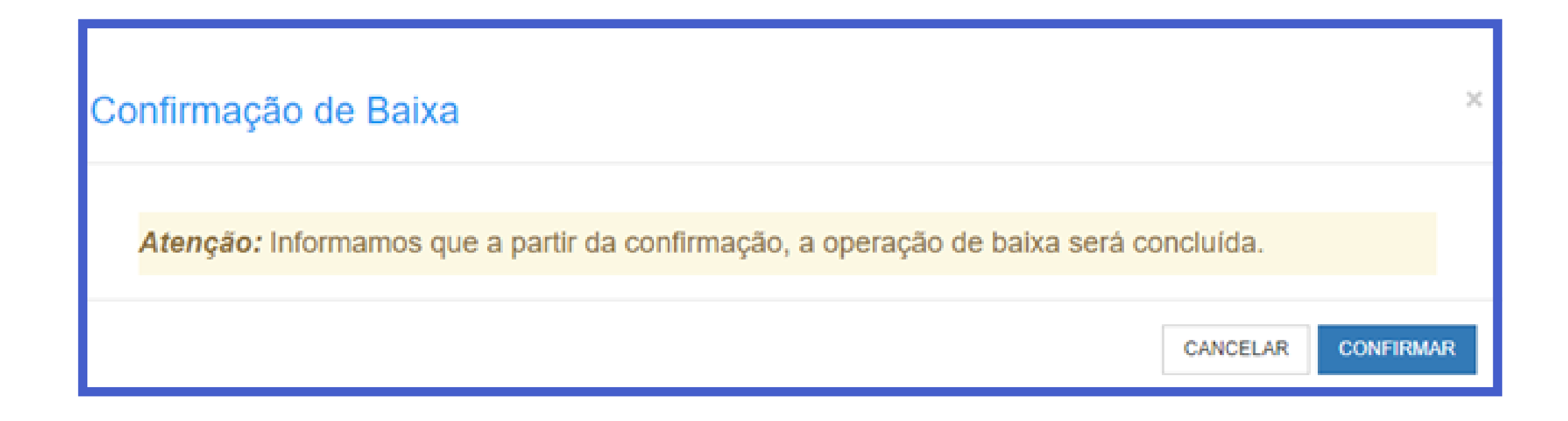

Em seguida, clique no botão para imprimir o seu certificado de Baixa da empresa.

Feito esse processo, chegou a vez de fazer a sua declaração de extinção da empresa. Prossiga com os próximos passos.

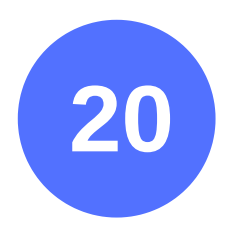

#### Acesse o site www.gov.br/empresas-e-negocios/pt-br.

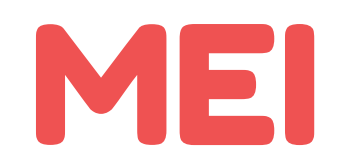

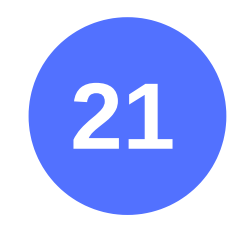

#### Clique em Empreendedor.

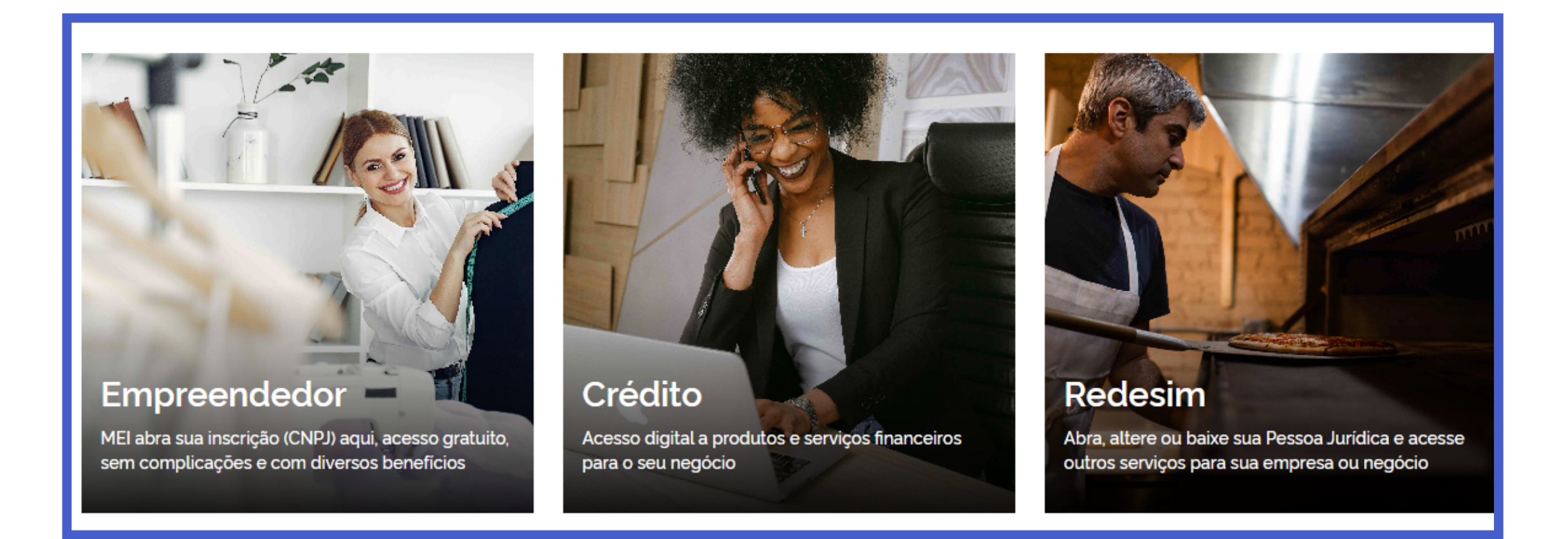

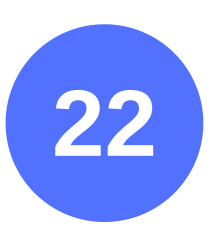

#### Em seguida cliquem em Já sou MEI.

#### Bem-vindo, empreendedor

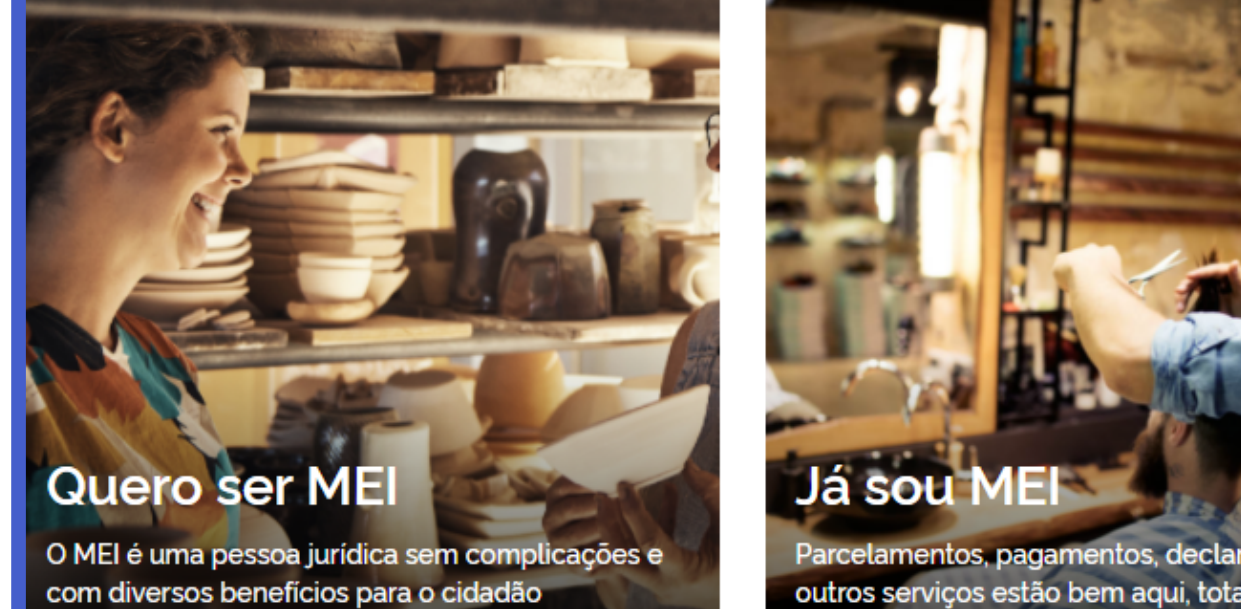

empreendedor

Parcelamentos, pagamentos, declarações e muitos outros serviços estão bem aqui, totalmente à disposição do Microempreendedor

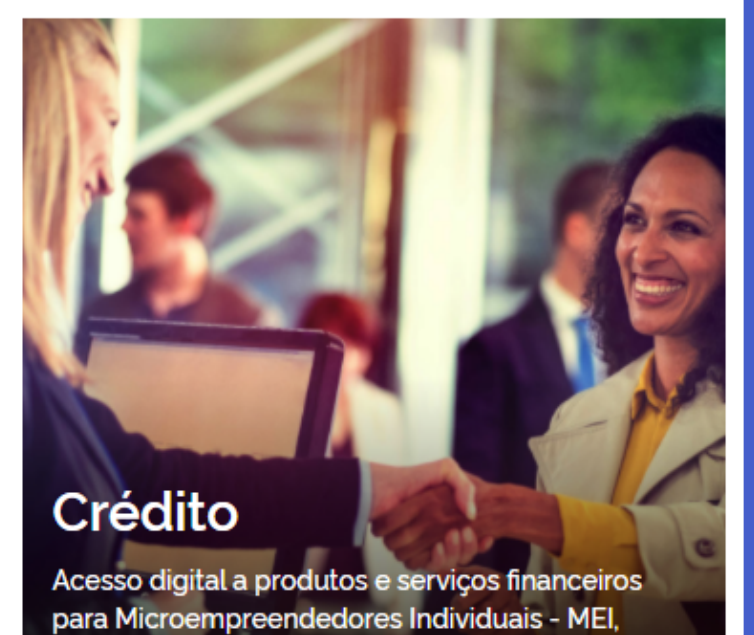

Micro e Pequenas Empresas

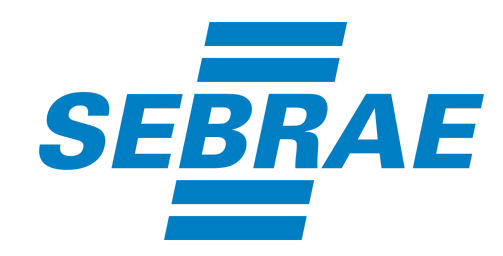

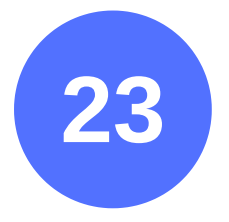

#### Clique no botão Declaração Anual de Faturamento.

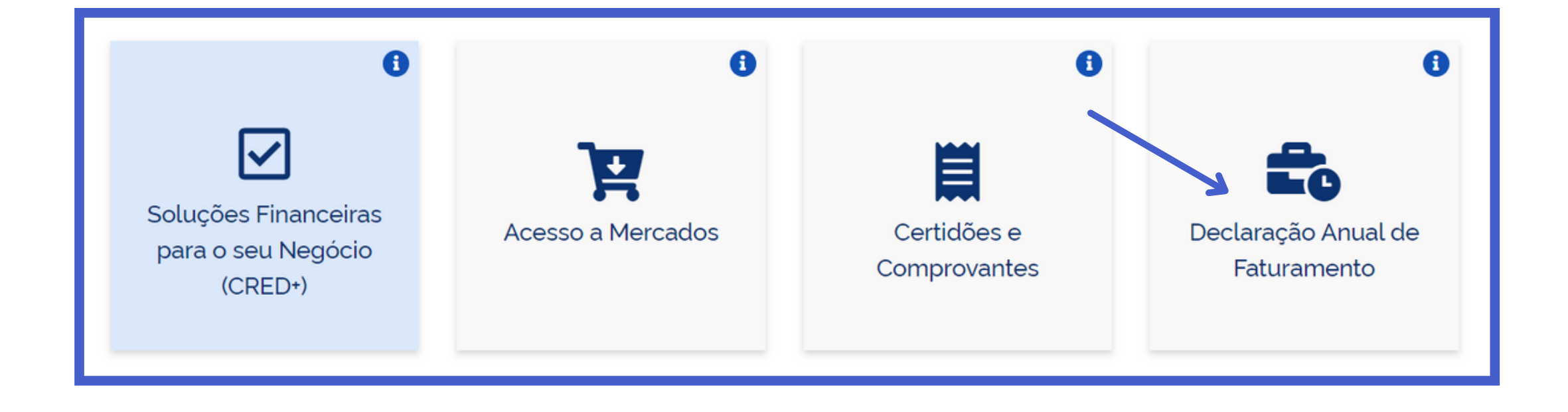

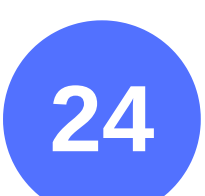

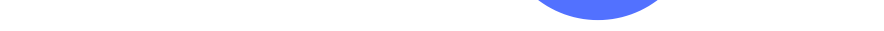

## Clique novamente no botão **Declaração Anual de Faturamento**.

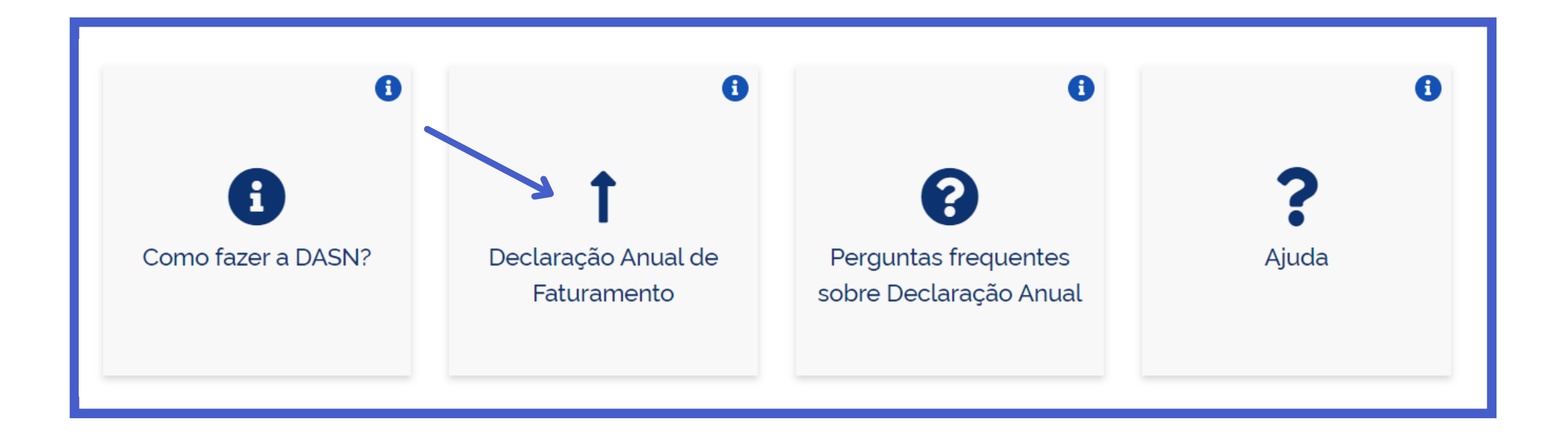

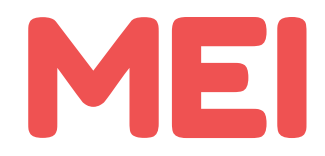

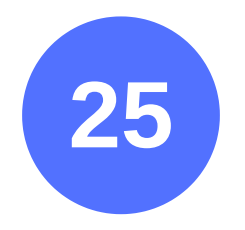

#### Agora digite o nº do seu CNPJ e clique em **Continuar**.

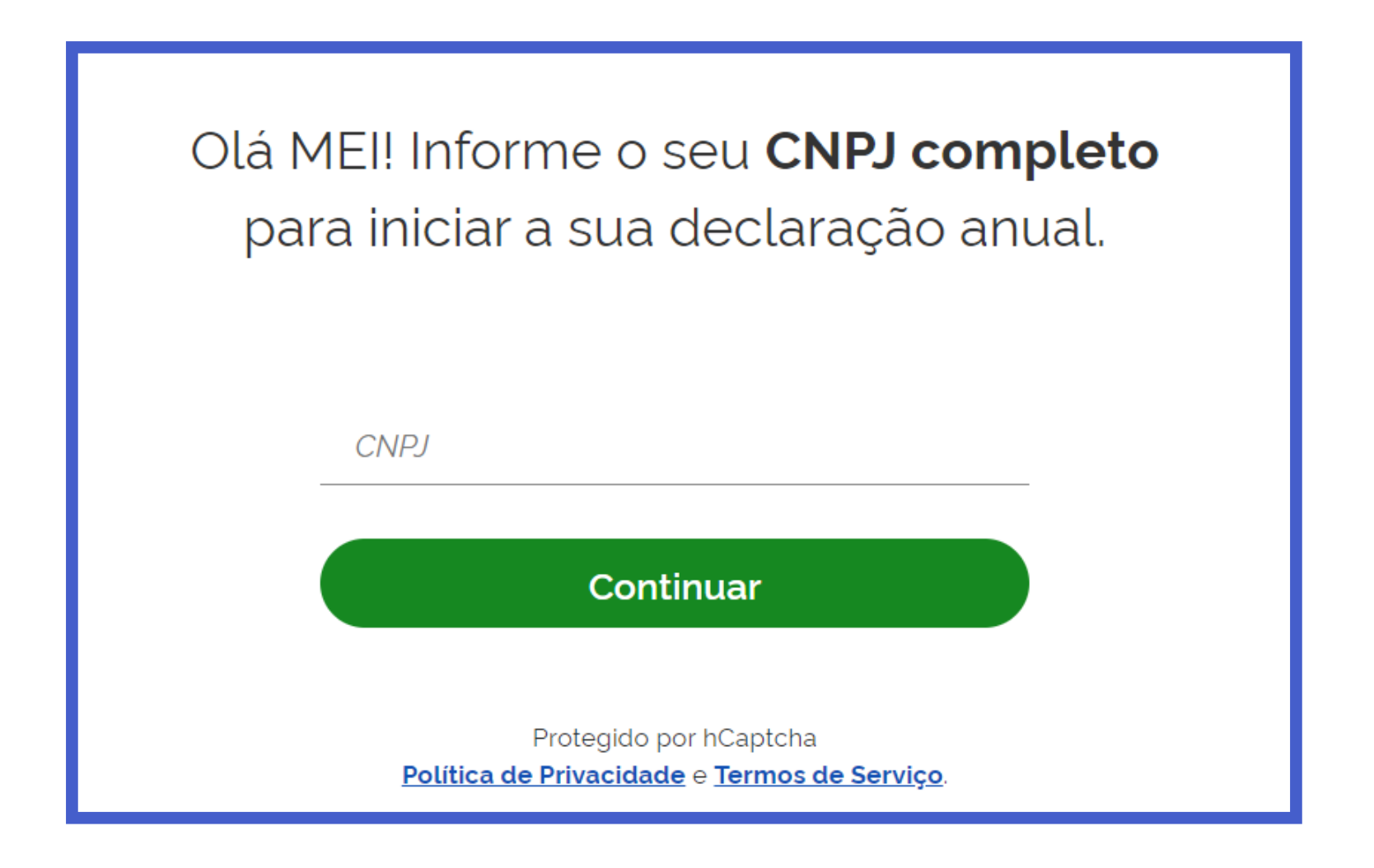

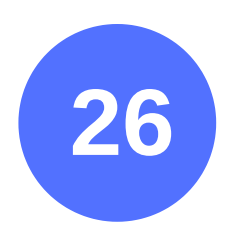

#### Selecione o ano calendário da declaração e em seguida

clique em **Continuar**. Você deverá selecionar o ano em que fechou a empresa para fazer a declaração de extinção. Informe a data de baixa no CNPJ. Caso não se lembre da data de encerramento, consulte o Certificado de Baixa.

| Declarar/Retificar | CNPJ:                      | Razão Social: |                                  |           |
|--------------------|----------------------------|---------------|----------------------------------|-----------|
| Ajuda              |                            |               |                                  |           |
| C Sair             | Declarar/ Retificar        |               |                                  |           |
|                    | • Iniciar                  | Preencher     | Resumo                           | Conclusão |
|                    | Ano calendário:            |               | Tipo da Declaração:              |           |
|                    | Selecione o ano calendário | ~             | -                                |           |
|                    | Situação especial:         |               | Informe a data da baixa do CNPJ: |           |
|                    | Extinção                   |               | DD/MM/AAAA                       | <b></b>   |
|                    |                            |               |                                  | Continuar |

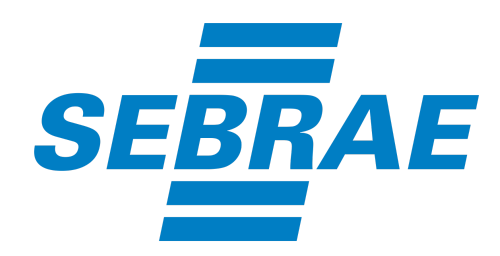

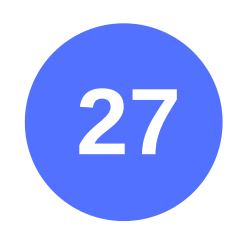

Digite o faturamento do ano e depois informe se teve ou não funcionário. Em seguida clique em **Continuar**.

| Iniciar                                                                                            | • Preencher | Resumo                                                                                                    |      | Conclusão |
|----------------------------------------------------------------------------------------------------|-------------|----------------------------------------------------------------------------------------------------|------|-----------|
| nforme o valor da receita bruta an                                                                 | ual         |                                                                                                    |      |           |
|                                                                                                    | uut         |                                                                                                    |      |           |
| Receita de comércio e indústria:                                                                   |             | Receita de prestação de servi                                                                                                    | ços: | ]         |
|                                                                                                    | 0,00        |                                                                                                    |      | 0,00      |
| (Inclua também receitas de transporte intermunicipal e interestadual e fornecimento de refeições.) |             | (Exceto transporte intermunicipal e interestadual. Inclua também<br>receitas de locação e demais receitas da atividade sem incidência de<br>ICMS e ISS) |      |           |
| Receita Bruta Total:                                                                               |             |                                                                                                    |      |           |
|                                                                                                    | 0.00        |                                                                                                    |      |           |
|                                                                                                    |             |                                                                                                    |      |           |

**Observe os campos**: Um refere-se ao valor de atividades de comércio, indústria e

transporte. O outro campo refere-se ao valor de serviços. Caso você tenha apenas uma dessas atividades, preencha o valor em um campo apenas e no outro digite 0.

## Em seguida clique no botão **continuar** para enviar a declaração.

O prazo para entrega da Declaração de Extinção é: Até o último dia do mês de junho quando a baixa ocorrer no primeiro quadrimestre (janeiro a abril). Até o último dia do mês seguinte a baixa quando esta ocorrer nos demais meses (maio até dezembro).

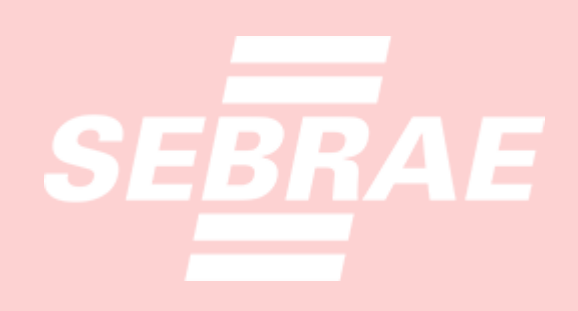

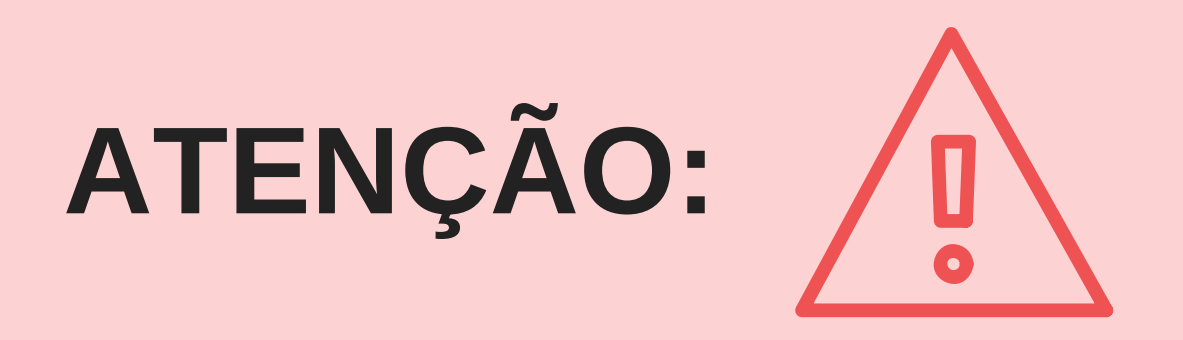

#### Não se esqueça de providenciar também a baixa de:

- Alvarás e licenças da sua atividade.
- Inscrição Estadual (se tiver).
- Cadastro na Nota Fiscal.

DICA:

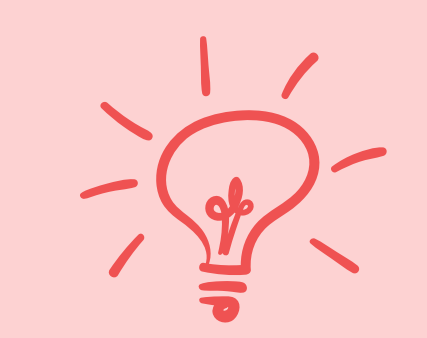

Fechar o CNPJ não cancela boletos em atraso e nem as obrigações não cumpridas durante o período que o CNPJ ficou ativo. Para saber como imprimir os boletos

### SOLUÇÕES SEBRAE

O Sebrae tem muitos treinamentos para você aprender a gerenciar melhor sua empresa, desenvolver suas habilidades de liderança, conhecimentos em finanças e muito mais. O Sucesso é o seu destino? O Sebrae tem o caminho. Acesse – www.ms.sebrae.com.br ou ligue 0800 570 0800.

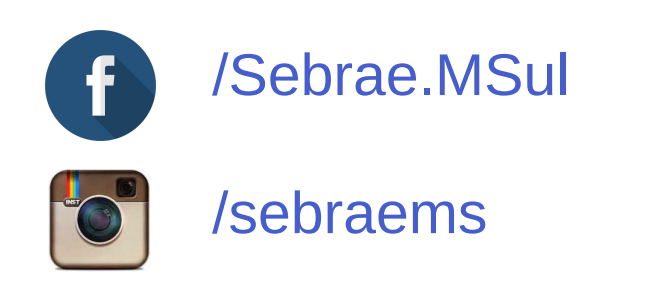

((s)) ASIV ms.agenciasebrae.com.br

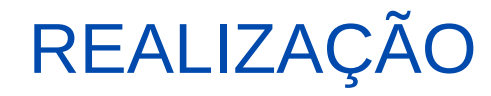

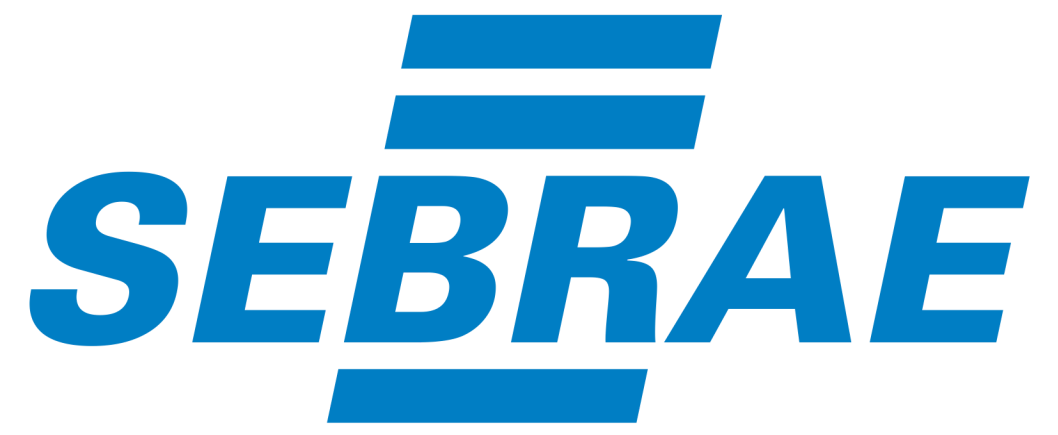

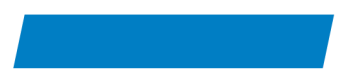

#### 0800 570 0800 / ms.sebrae.com.br